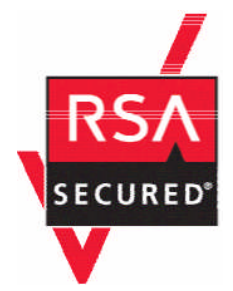

# 面向 Web 服务应用程序的 RSA ClearTrust 就绪实施指南

最后修订: 2004 年 10 月 1 日

## 1. 合作伙伴信息

| 合作伙伴名称  | IBM                                                                                |  |
|---------|------------------------------------------------------------------------------------|--|
| 网站      | http://www.ibm.com/software/cn/websphere/datapower/                                |  |
| 产品名称    | DataPower XS40 XML Security Gateway <sup>™</sup>                                   |  |
| 版本 & 平台 | 3.0                                                                                |  |
| 产品说明    | 特制的1U机架式网络设备,提供了全面的XML安全功能集合,功能包括:XML加密、XML/SOAP防火墙过滤、XML数字签名、XML架构验证、SSL、XML访问控制。 |  |
| 产品类型    | Web 服务                                                                             |  |

## 

### 2. 联系人信息

|      | 销售联系人                                                   | 支持联系人                                                   |
|------|---------------------------------------------------------|---------------------------------------------------------|
|      | 李宗灿                                                     | 崔鹏                                                      |
| 电子邮箱 | johnlee@cn.ibm.com                                      | cuipeng@cn.ibm.com                                      |
| 电话   | (86-10)63618826                                         | (86-10)63612176                                         |
| 网站   | http://www.ibm.com/software/cn/websph<br>ere/datapower/ | http://www.ibm.com/software/cn/websph<br>ere/datapower/ |

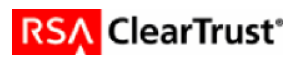

## 3. 解决方案摘要

| 特性                         | 详细资料                                 |
|----------------------------|--------------------------------------|
| 为 SSO 使用 UserID            | 可行,通过 Runtime Web<br>Services API 实现 |
| 使用 UserID 以实现个性化           | N/A                                  |
| 识别身份验证类型                   | N/A                                  |
| API 级别授权支持<br>(RuntimeAPI) | 无                                    |
| 用户管理<br>(AdminAPI)         | N/A                                  |

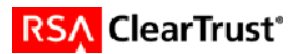

## 4. 整合概述

DataPower XS40 能够使用 RSA ClearTrust 验证 Web 服务请求。

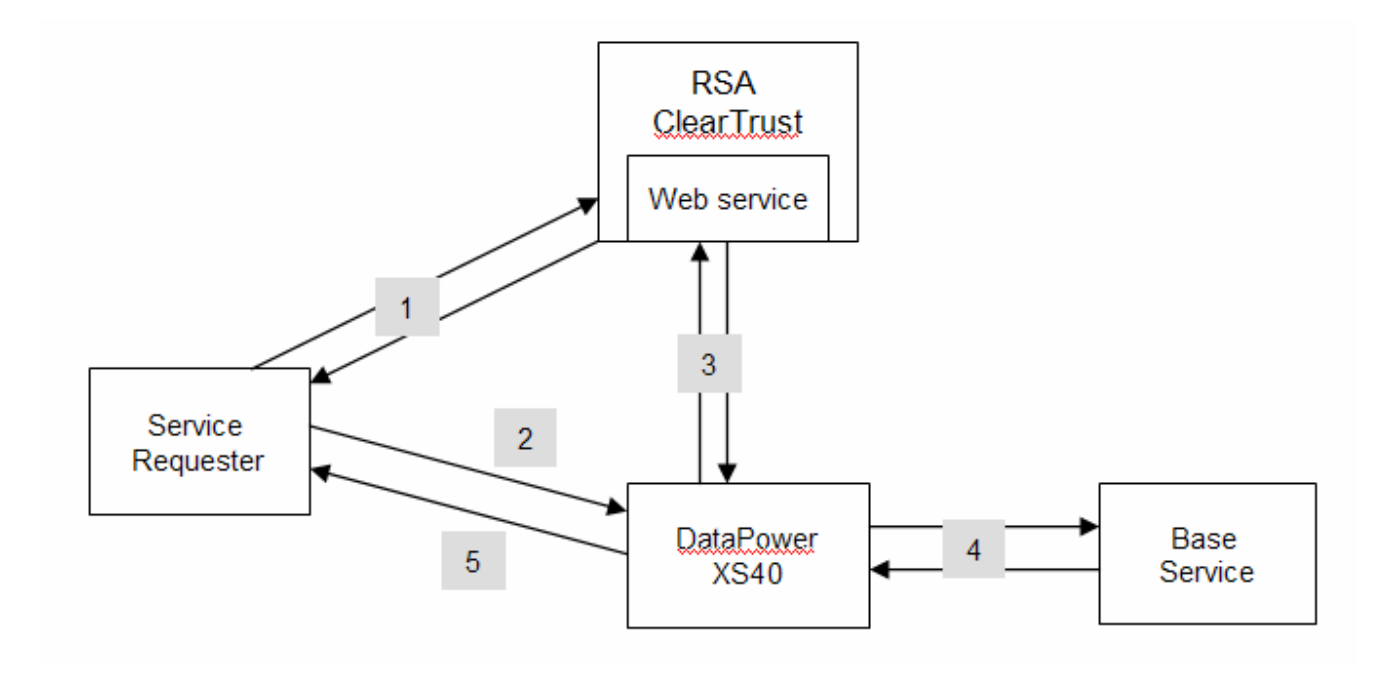

下面介绍 DataPower XS40 如何与 RSA ClearTrust 整合,从而验证 SSO 令牌:

- **1.** Web 服务请求者首先从 ClearTrust 处获得 SSO 令牌(通常是通过标准 RSA ClearTrust Web 代理 获得)。
- 2. 服务请求者向 XS40 发送服务请求,同时将 SSO 令牌以带 TTP 报头的 cookie 形式发送。
- 3. DataPower XS40 提取 SSO 令牌,并通过 Runtime Web 服务 API 联系 RSA ClearTrust 以进行身份 验证。
- 4. 如果 SSO 令牌有效, XS40 会将服务请求传递给基本服务。
- 5. 然后响应被送回至服务请求者。

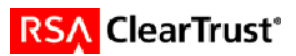

## 5. 产品需求

#### 硬件需求

| 组件名称: XS40 XML Security Gateway |                   |
|---------------------------------|-------------------|
| DataPower 固件                    | Release 3 (或更新版本) |
|                                 |                   |

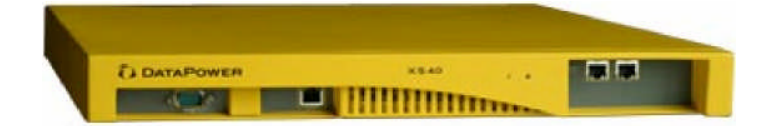

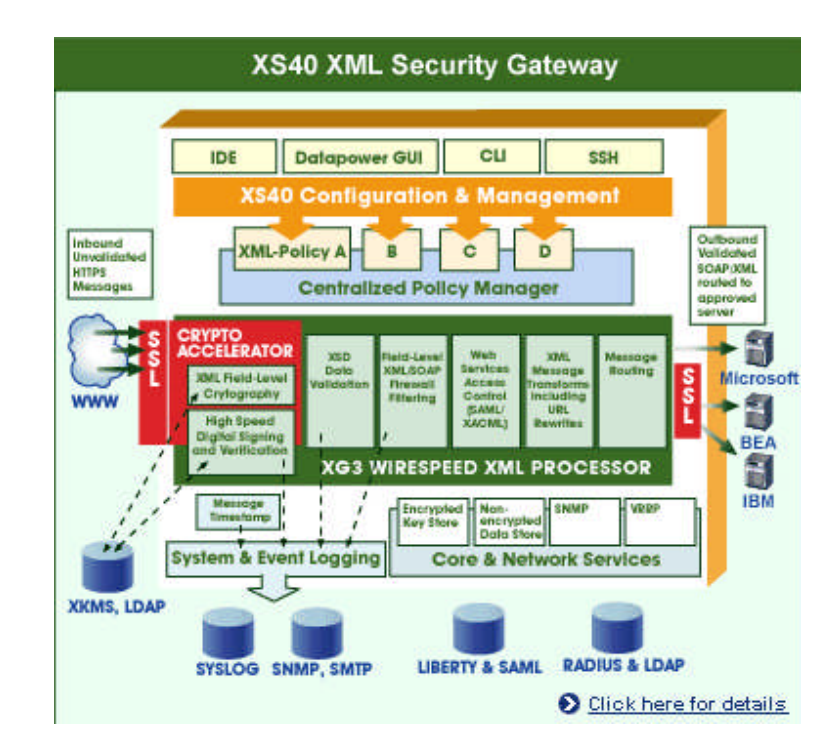

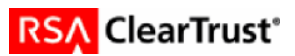

### 6. 产品配置

本节提供将合作伙伴产品与 RSA ClearTrust 整合的指导。本文档无意提出最佳安装或配置建议, 而是假定读者拥有这两种产品的工作知识,可执行本节列出的任务,并访问两者的文档,从而安 装必需的软件组件。所有产品/组件都需要在此整合前安装和应用。在进行下一步之前执行必要的 测试,确保条件满足。

#### 安装

确认您已根据其各自的安装说明安装了 RSA ClearTrust 和 DataPower XS40。您需要首先安装 RSA ClearTrust 服务器, 然后是 Web 服务组件。

#### 配置 RSA ClearTrust

使用 RSA ClearTrust 管理 UI,将 XS40 添加为服务器。参看 ClearTrust 管理文档以获取更多信息。

| Add a New Server                                                                                                    | How To                   |
|----------------------------------------------------------------------------------------------------|--------------------------|
| Servers host resources that RSA ClearTrust protects. You must add the server<br>you can protect it and the resources it hosts.<br>is a required field                                                                                                    | to RSA ClearTrust before |
| Server Basics          Server Name       * lab-xa02.datapower.com         Server Type       Web Server         Product       * Apache         Hostname       * lab-xa02.datapower.com         Port       * 8800         Description       Web service frewal on the XS40 box! |                          |
| Administrative Control<br>Administrative Group Default Administrative Group Visibility O Public (visible to all administrators) Private (visible only to administrators of th To add additional servers, click Save & Add Another.<br>Save Save & Add Another Cancel X        | is administrative group) |

#### 配置 DataPower XS40

使用 XS40 WebGUI 为 Web 服务配置防火墙。参看 XS40 WebGUI 文档中的《创建 XML 防火墙》 和《定义文档处理策略》,获得逐步指导。

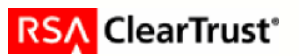

- a) 双击 "="图标以匹配规则,例如将 URL 匹配设置为\*以匹配所有接收的服务请求。
- b) 拖动 "Access" 图标到横线上。双击 "Access" 图表以设置 AAA 策略。

| Configure an Access Control Policy                    |                                                        |  |  |  |
|-------------------------------------------------------|--------------------------------------------------------|--|--|--|
| Bolicy Name:                                          | cleartruct?                                            |  |  |  |
| Define input and ontional output context              |                                                        |  |  |  |
|                                                       |                                                        |  |  |  |
| Select input context                                  | (auto) 💌                                               |  |  |  |
| or enter input context                                | (auto)                                                 |  |  |  |
| Enter optional output context                         | (auto)                                                 |  |  |  |
|                                                       | (auto)                                                 |  |  |  |
| Define how to extrac                                  | t a user's identity from an incoming request.          |  |  |  |
|                                                       |                                                        |  |  |  |
| Identification methods I HTTP's Authentication header |                                                        |  |  |  |
|                                                       | UserName element from WS-Security header               |  |  |  |
| □ BinarySecurityToken element from WS-Security header |                                                        |  |  |  |
| □ Subject DN from SSL client certificate              |                                                        |  |  |  |
|                                                       | Name from SAML attribute assertion                     |  |  |  |
|                                                       | Name from SAML authentication assertion                |  |  |  |
|                                                       | Client IP address                                      |  |  |  |
|                                                       | Subject DN from certificate in the message's signature |  |  |  |
|                                                       | Token extracted from the message                       |  |  |  |
|                                                       | Custom template                                        |  |  |  |
| Enter a URL                                           | store:///GetClearTrustCookie.xsl                       |  |  |  |
|                                                       | GetClearTrustCookie.xsl                                |  |  |  |
|                                                       | ,                                                      |  |  |  |
| Define how to map credentials.                        |                                                        |  |  |  |
| Method                                                | none 💌                                                 |  |  |  |
| Back Next Cancel Delete                               |                                                        |  |  |  |

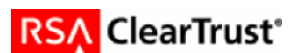

- c) 在标识步骤中,选择 Custom template。Contact DataPower for an XML 配置模板允许 XS40 提取 报头中作为 cookie 发送的 SSO 令牌。在后续固件版本中,提取 cookie,它将作为单选按钮以供 选择使用。
- d) 如果只进行 SSO 身份验证,您可以跳过映射凭据步骤,单击"Next"按钮。

| Configure an Access | Control Policy                                                           |
|---------------------|--------------------------------------------------------------------------|
|                     | Help                                                                     |
| Define              | e how to authenticate the user.                                          |
| Method              | O Use DataPower AAA Info file                                            |
|                     | O Bind to specified LDAP server                                          |
|                     | Contact Tivoli Access Manager                                            |
|                     | Contact Netegrity SiteMinder                                             |
|                     | Contact Oblix server                                                     |
|                     | O Use specified RADIUS server                                            |
|                     | C Validate the client SSL certificate                                    |
|                     | $\ensuremath{\mathbb{O}}$ Accept a SAML assertion with a valid signature |
|                     | $\bigcirc$ Pass identity token to the authorize step                     |
|                     | Custom template                                                          |
| Enter a URL         | store:///AuthenticateClearTrustCookie.xsl                                |
|                     | AuthenticateClearTrustCookie.xsl 🔹 Upload                                |
| Back Ne             | xt Advanced Cancel Delete                                                |

- e) 要进行身份验证,选择 Custom template。Contact DataPower for an XML 配置模板允许 XS40 使用 ClearTrust Web 服务检验 SSO 令牌。您将需要修改模板以指定您安装 ClearTrust Web 服务的位置。在后续固件版本中,可以选择一个单选按钮来联系 RSA ClearTrust。
- f) 在接下来的三个窗口中,您将配置资源提取 & 映射、授权和后处理。如果您只进行身份验证,您可以使用 URL sent by client 来标识资源,其他选项使用默认值。然后单击Commit。
- g) 单击 Apply 保存规则。然后您将看到"Transform"图标被插入,防火墙策略设置完成。

#### 测试您的配置

现在您应该能够使用已配置的防火墙在 XS40 中直接通信了。使用主菜单中的 Status-> System Logs,观察任何错误消息。

下例为相关日志输出,按时间逆序排列。

| 08:06:53 | аза | info | 21131 | INPUT         Policy(cleartrust): AuthenticateClearTrustCookie.xsl: Made spapcall with the result:           AAAAAgARAFRI vvRy172x1FS7mMwCaDo06DfXh25oGKNBd7YlyVt/hVNP+4hV+oxn=DChgIiRS9zseX721iyAI9Nj74cowCFk           TOKEN         VALIDATE         SUCCEEDED         SC         TOKEN           AAAAAgARAFRI vvRy172x1FS7mMwCaDo06DfXh25oGKNBd7YlyVt/hVNP+4hV+oxn=DChgIiRS9zseX721iyAI9Nj74cowCFk         AAAAAgARAFRI vvRy172x1FS7mMwCaDo06DfXh25oGKNBd7YlyVt/hVNP+4hV+oxn=DChgIiRS9zseX721iyAI9Nj74cowCFk |
|----------|-----|------|-------|----------------------------------------------------------------------------------------------------|
| 08:06:53 | аза | info | 21131 | INPUT: Policy(cleartrust): AuthenticateClearTrustCookie.xsl: Found cookie in                                                                                                    |
|          |     |      |       |                                                                                                    |
| 08:06:53 | aaa | info | 21131 | INPUI: Policy(cleartrust): GetClearTrustCookie.xsl: cookie is<br>AAAAAOABAEANxH1gt5RPeJPgK1R0BuCW0N2bLNWCNteJpZyV172ms1GK5CnipittyBdHQjycO8DF2hJLXi03hUl/Fx7XYn/                                                                                                    |

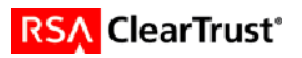

## 7. Web 服务应用程序的认证清单

#### 测试日期: 2004年6月16日

| 产品                   | 已测试版本                 |
|----------------------|-----------------------|
| RSA ClearTrust       | 5.5.2                 |
| RSA ClearTrust Agent | 4.5 for Microsoft IIS |
| DataPower XS40       | Firmware Release 3.0  |

#### 测试用例

| Web 服务<br>SSO                                        |     |
|------------------------------------------------------|-----|
| 通过 RSA ClearTrust HTTP 报头实现                          | N/A |
| 通过 SOAP 报头(通过 Runtime API 的 BASIC 身份验证)实现            | N/A |
| 通过 SOAP 报头(通过 Runtime API 的 RSA ClearTrust 令牌验证)实现   | N/A |
| 通过 Web 服务 API(通过 Web 服务 API 的 RSA ClearTrust 令牌验证)实现 | Р   |
| 授权                                                   |     |
| 通过 RSA ClearTrust Runtime API 实现                     | N/A |
| 通过 RSA ClearTrust Web 服务 API 实现                      | N/A |

JEC

\*P="通过"或"是" F="失败" N/A="不可用功能"

结果

#### 8. 已知问题

无

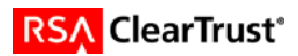